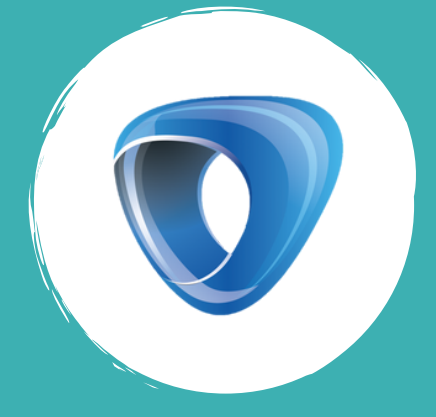

0

G

# DG GUIDEBOOK

(

0

C

C

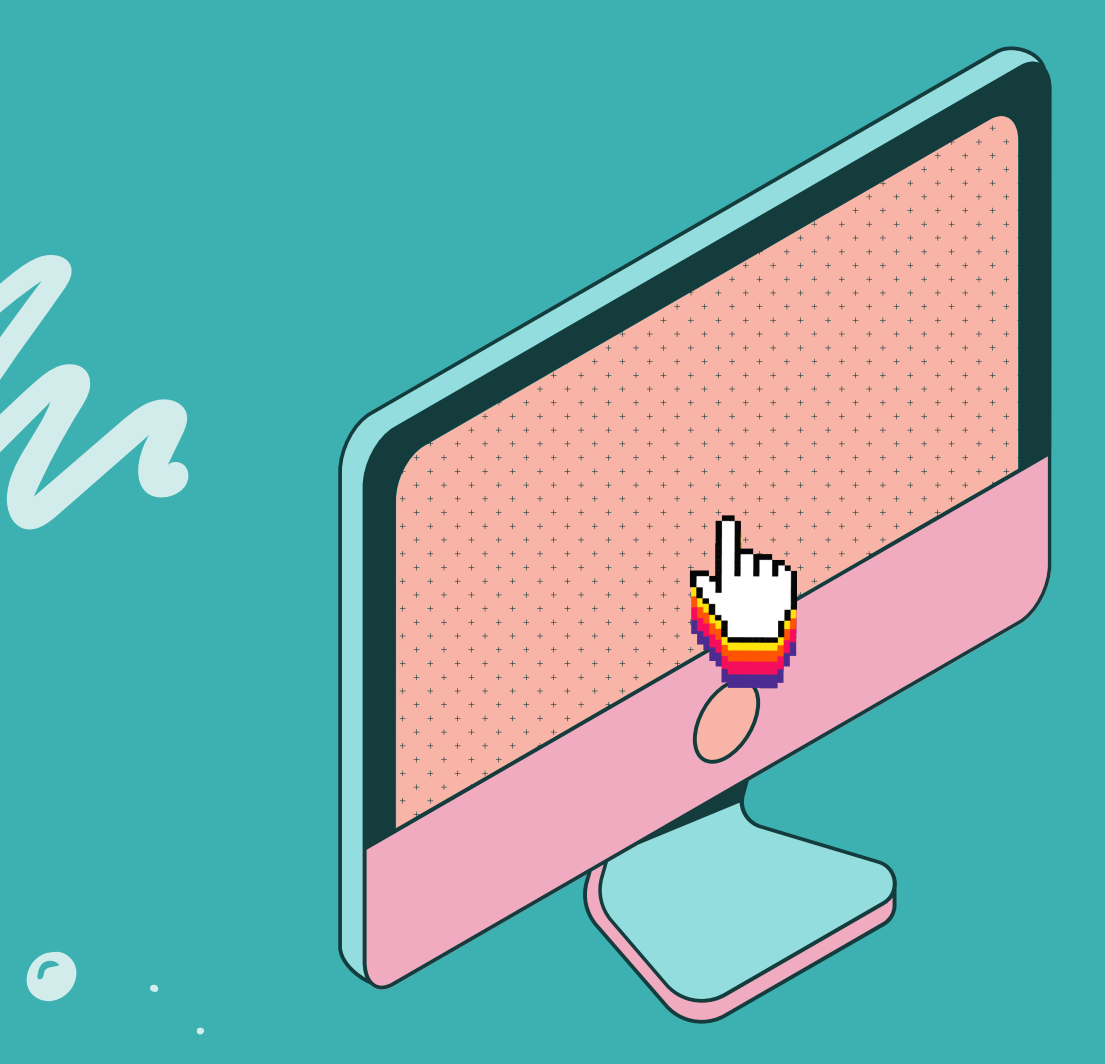

0

G

LOGIN

## Mga dapat tandaan

## Bago magpatuloy sa pag log-in, pagkatandaan lamang ang mga sumusunod

- Gamitin ang iyong lokal mobile number sa pag log-in sa Dgfee
- Ito ang numerong iyong ginamit sa pagrerehistro sa paaralan noong enrolment
- OTP ay kailangan para makapag log-in sa iyong account
- Ang iyong OTP ay matatanggap sa pamamagitan ng isang mensahe sa iyong nirehistrong numero at email address
  - Kung ang iyong contact number at email address ay nabago,
    maaaring ipaalam sa paaralan ang iyong bagong mga
    impormasyon ng ma-update nila sa system ng paaralan

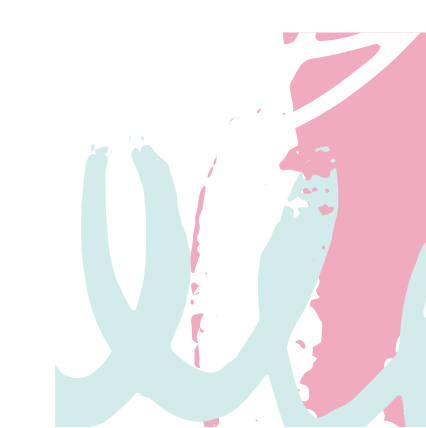

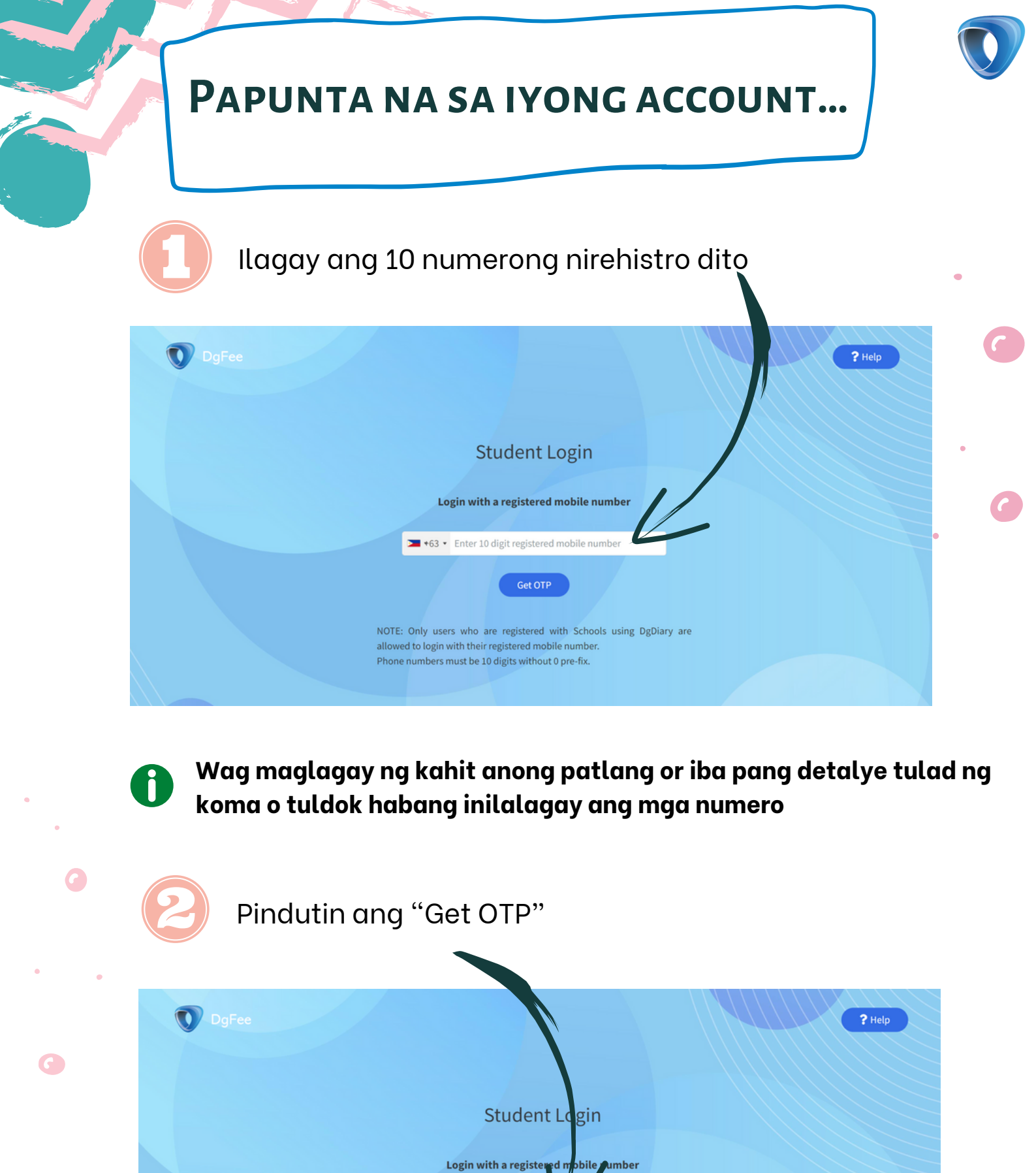

🛌 +63 🔹 Enter 10 digit re

allowed to login with their registered mobile number. Phone numbers must be 10 digits without 0 pre-fix.

NOTE: Only users who are registered with Schools using DgDiary are

| 0 |   |
|---|---|
|   | K |
| U |   |

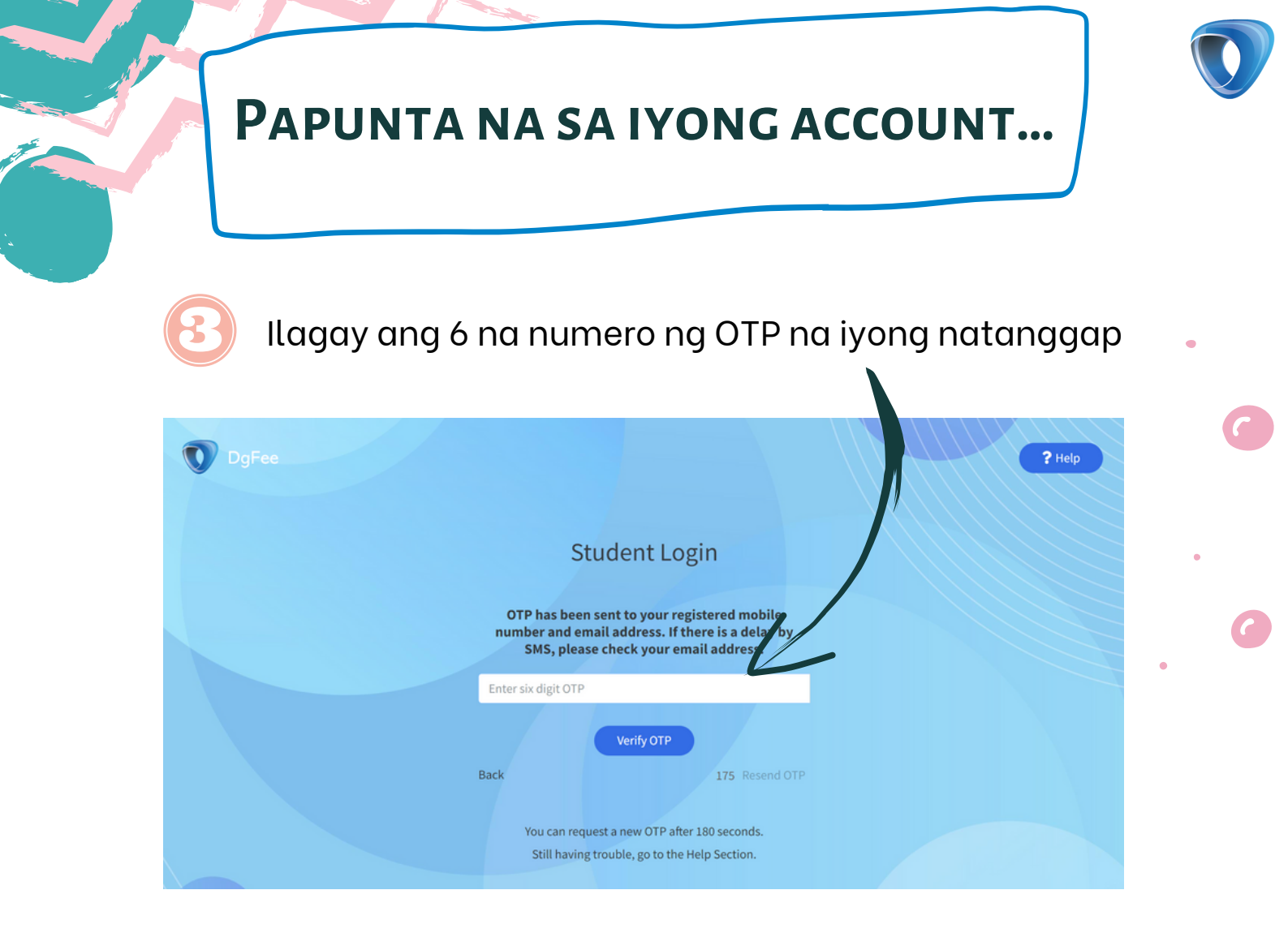

0

Kung hindi ka agad nakatanggap ng mensahe para sa iyong OTP, maaaring meron kang problema o mahinang internet connection sa mga oras na ito.

Maaaring buksan ang iyong nirehistrong email para makita ang iyong OTP.

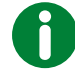

Ĭ

Maaari kang humiling na padalhan ka muli ng iyong OTP

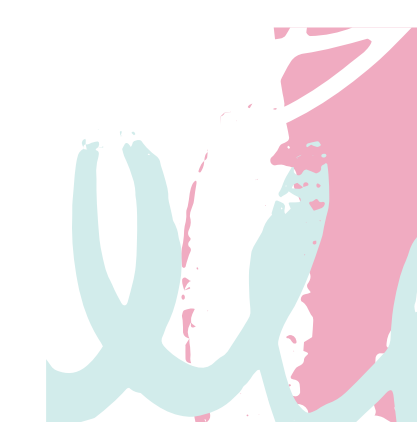

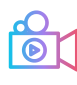

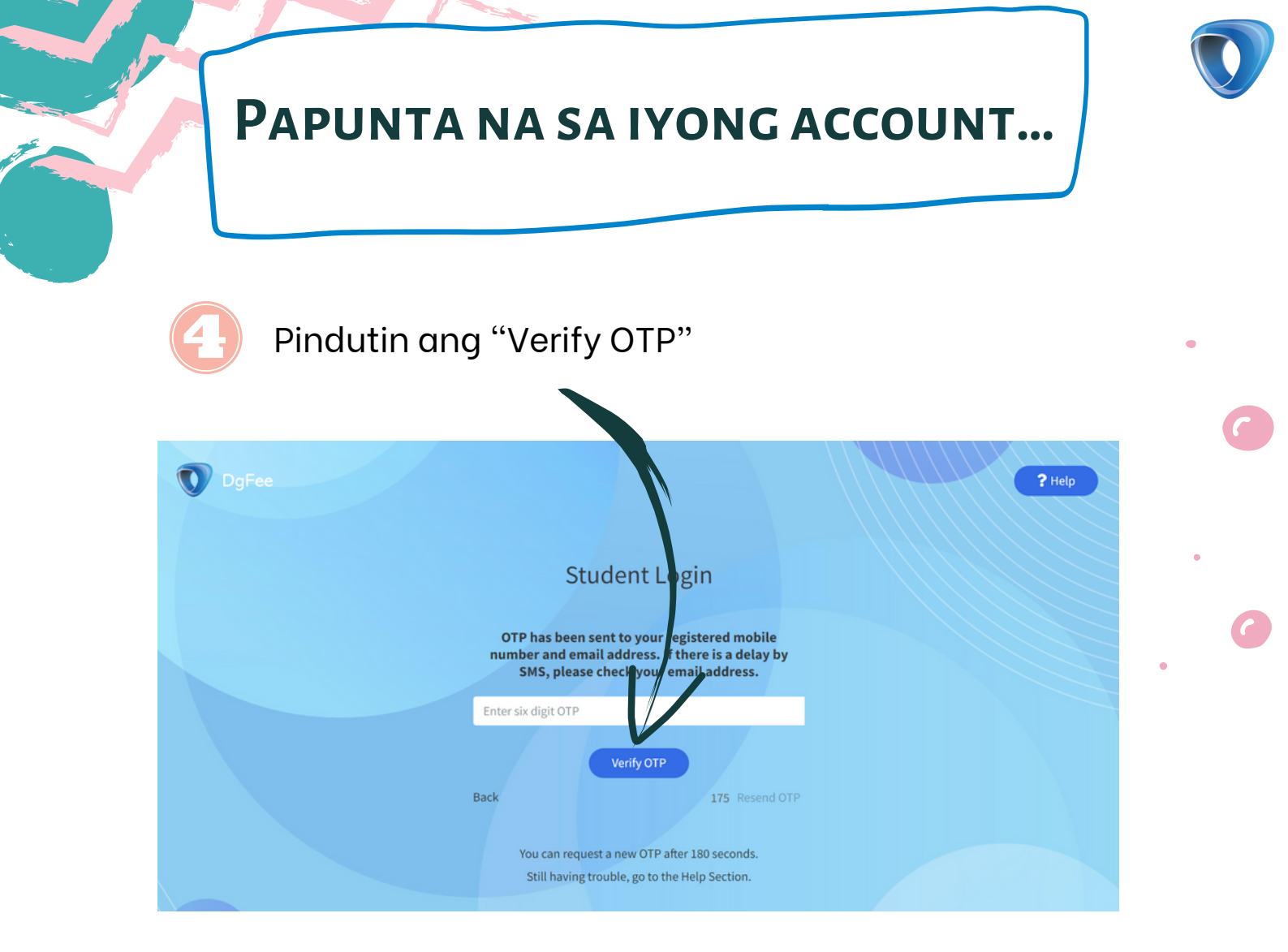

## Ikaw ay naka logged in na!

|   | Select the student to pay the fees                                           | Log out |
|---|------------------------------------------------------------------------------|---------|
| • | Bustamante, Aaliyah Flora<br>Class: Grade 1 - Joshua                         |         |
|   | Para makita ang mga bayarin at iba pang mga detalye,<br>pindutin ang "Enter" |         |

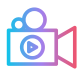

# PAPUNTA NA SA IYONG ACCOUNT...

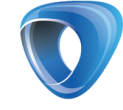

Bawat isang mag-aaral ay may nakalaang isang card lamang. Kung may nakita kang maraming card pakiusap ipaalam agad ito sa registrar ng paaralan para ito ay ayusin.

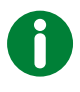

ß

Huwag magpatuloy sa pagbabayad hanggat hindi naaalis ang katulad na account.

Kung may higit sa isang anak na nag-aaral sa paaralang ito, maaari mong makita ang card ng bawat isa sa kanila.

|                                                                |       | Select the student to                                | pay the fees |                                                         | L     |
|----------------------------------------------------------------|-------|------------------------------------------------------|--------------|---------------------------------------------------------|-------|
| Valiant High                                                   |       | Valiant High                                         |              | Valiant High                                            |       |
| Bustamante, Simon Rhomney V<br>Class: Prenursery - Philippians | Enter | Bustamante, Aaliyah Flora<br>Class: Grade 1 - Joshua | Enter        | Bustamante, Prince Raven<br>Class: Grade 4 - Gethsemane | Enter |
|                                                                |       |                                                      |              |                                                         |       |
|                                                                |       |                                                      |              |                                                         |       |
|                                                                |       |                                                      |              |                                                         |       |
|                                                                |       |                                                      |              |                                                         |       |
|                                                                |       |                                                      |              |                                                         |       |
|                                                                |       |                                                      |              |                                                         |       |
|                                                                |       |                                                      |              |                                                         |       |
|                                                                |       |                                                      |              |                                                         |       |
|                                                                |       |                                                      |              |                                                         | Í     |
|                                                                |       |                                                      |              |                                                         |       |

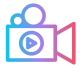

## **IBA PANG MGA IMPORMASYON**

#### Hindi mo ba nakita ang card ng isa sa iyong mga anak?

Magkaiba o maling numero ang iyong nairehistro.

Makipag-ugnayan at ipaalam palagi sa registrar team ng paaralan.

Maaari mong mabuksan at magamit ang iyong account gamit ang iyong updated na numero.

|   |                                                                |       | Select the student to                                | pay the fees |                                                         | Log out |
|---|----------------------------------------------------------------|-------|------------------------------------------------------|--------------|---------------------------------------------------------|---------|
|   | Valiant High                                                   |       | Valiant High                                         |              | Valiant High                                            |         |
|   | Bustamante, Simon Rhomney V<br>Class: Prenursery - Philippians | Enter | Bustamante, Aaliyah Flora<br>Class: Grade 1 - Joshua | Enter        | Bustamante, Prince Raven<br>Class: Grade 4 - Gethsemane | Enter   |
|   |                                                                |       |                                                      |              |                                                         |         |
|   |                                                                |       |                                                      |              |                                                         |         |
| ٠ |                                                                |       |                                                      |              |                                                         |         |
|   |                                                                |       |                                                      |              |                                                         |         |

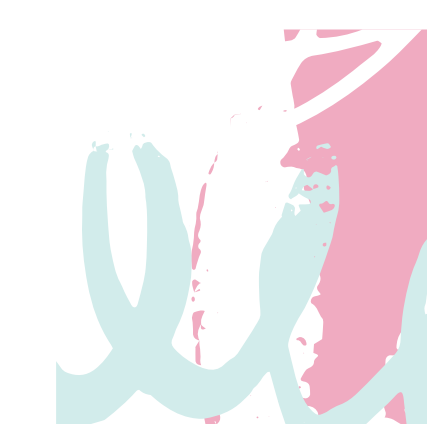

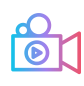

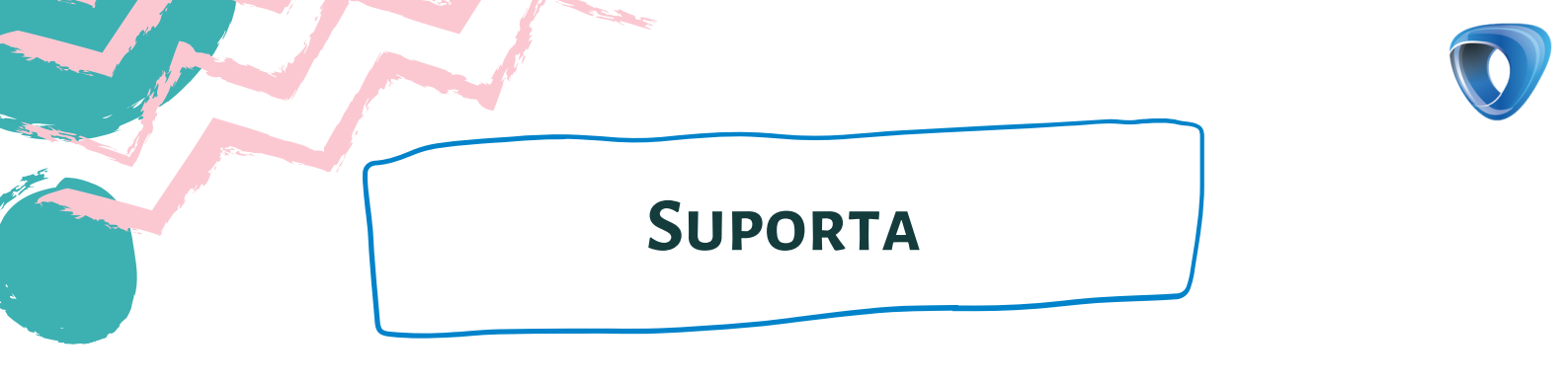

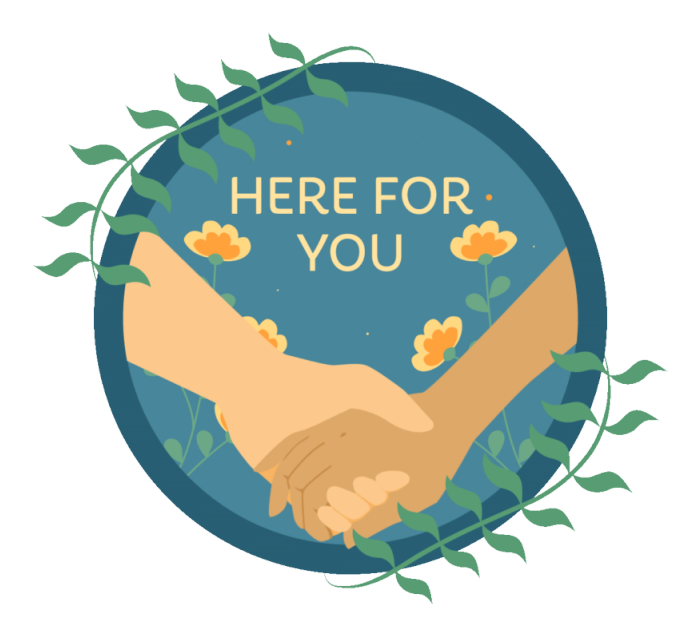

## Kung may problema at kailangan ng tulong,

maaaring magmensahe sa amin sa

support@dgdiary.com

Tumawag lamang gamit ang viber

G

+91 97422 77766

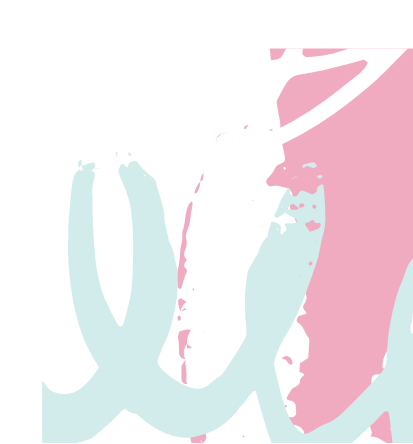